## ¿Cómo eliminar correos en Gmail PUCP?

Una vez haya realizado la <u>búsqueda de correos</u>, podrá eliminar los que ocupan mucho espacio o que ya no son necesarios mantener en su cuenta. Para eliminarlos deberá seguir los siguientes pasos.

Seleccione los correos, dando clic en la casilla **Seleccionar** y se seleccionarán todos los correos de la página.

| ≡                    | M Gmail    |       | Q Buscar en e  | 圭                                                  | ● Activo ∽     | ? 🅸 🏭                                    | PUCP          | F  |
|----------------------|------------|-------|----------------|----------------------------------------------------|----------------|------------------------------------------|---------------|----|
| Mail                 | 🖉 Redactar |       |                | 10                                                 | 0 4            |                                          | 1–50 de 6.069 | 31 |
|                      | Recibidos  | 4.273 | Haga clic aquí | eleccionado las<br>c <mark>cionar las 6.0</mark> 6 | 50 conversacio | ones de esta página.<br>Nes de Recibidos |               |    |
| Chat                 | ✓ Más      | L     |                |                                                    |                |                                          | 16:33         | Ø  |
| <b>ංසෑ</b><br>Spaces | Etiquetas  | +     |                |                                                    |                |                                          |               | •  |
| Ċ                    |            |       | ☑ ☆            |                                                    |                |                                          | 16:22         | •  |
| Meet                 |            |       |                |                                                    |                | 16:09                                    |               |    |
|                      |            |       |                |                                                    |                |                                          | 16:07         | +  |
|                      |            |       |                |                                                    |                |                                          | 14:59         |    |

Otra manera de seleccionar correos, es desplegando las opciones que tiene la casilla **Seleccionar**.

| =                    | M Gmail           |       | Haga clic aquí.       | ? 🅸 🏭            | PUCP F  |
|----------------------|-------------------|-------|-----------------------|------------------|---------|
| Mail                 | 🖉 Redactar        |       | Todo                  | -50 de 6.069 < > | Es ▼ 🛐  |
| Chat                 | Recibidos     Más | 4.273 | Nada<br>Leído         |                  | ☆       |
| <b>ංසා</b><br>Spaces | Etiquetas         | +     | No leído<br>Destacado |                  | 16:22   |
| _<br>Meet            |                   |       | Sin destacar          |                  | 16:09   |
|                      |                   |       |                       |                  | 16:07 + |

Por ejemplo, puede seleccionar los correos ya leídos escogiendo la opción Leído.

| ≡           | M Gmail    |       | Q, Buscar en el correo                                                      | 莘 • Activo ~ ⑦ ⑧ ⅲ                              | OPUCP    |
|-------------|------------|-------|-----------------------------------------------------------------------------|-------------------------------------------------|----------|
| eee<br>Mail | 🖉 Redactar |       |                                                                             | D I 1-50 de 6.069 <                             | ) Es* 🖸  |
|             | Recibidos  | 4.271 |                                                                             |                                                 |          |
| Chut<br>183 | ✓ Más      |       | 🖉 🚊 María Del Rosario B. 🤅 Charla hoy - Estima                              | dos: La DGTH me acaba de informar que tienen    | 16:22    |
| Spaces      | Etiquetas  | +     | Οά                                                                          |                                                 | 16:09    |
| 0           |            |       | $_{2} \ \pm \ $ Vicerrectorado de I. $\qquad \  \  _{3}$ Sé parte del encue | ntro más grande del añol - ¡Sé parte del encuen | 16-07    |
| Merit       |            |       | 🕑 🛫 Linkedin 🛛 Los profesionales di                                         | e Peru siguen a estos creadores de contenido N  | 14:59 +  |
|             |            |       | Ω¢                                                                          |                                                 | Posponer |
|             |            |       | 🔄 🚊 MILAGROS LIZET MAYT. 🛛 Elaboración de Man                               | uales en Word - Estimado Felix, Por favor tu ap | 13:20    |

Una vez que ya haya seleccionado los correos, haga clic en el icono **Eliminar**, el cual enviará los **correos** a la papelera, <u>donde permanecerán por 30 días</u>. <u>Luego de ese tiempo se eliminarán permanentemente</u>.

<u>Importante</u>: si no vacía la papelera antes de ese tiempo, los documentos seguirán ocupando el mismo espacio.

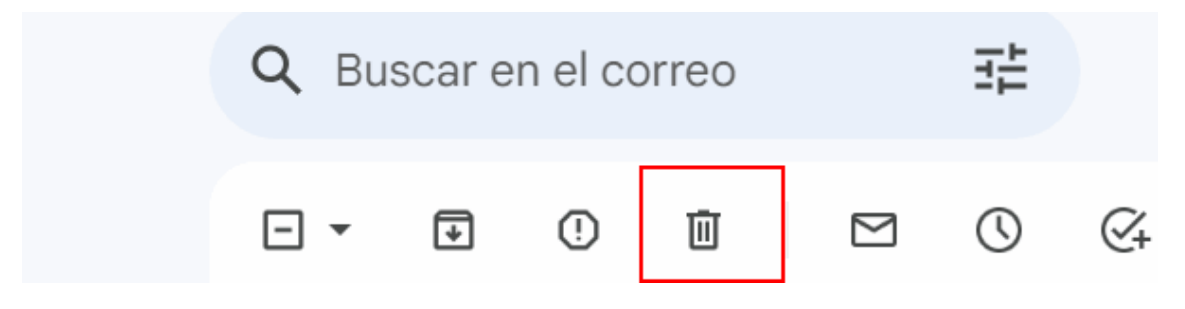

Por último, diríjase a la opción **Papelera** y haga clic en el botón **Vaciar papelera**. Recién con ello el espacio se reducirá, quedando liberado.

| ≡           | M Gmail                        |       | Q, in:trash                    | X # • Activo ~ 🕐 😣 🖩 🚱 PUCP 🅞                                             |
|-------------|--------------------------------|-------|--------------------------------|---------------------------------------------------------------------------|
| eee<br>Mail | 🖉 Redactar                     |       | De 🔹 Cualquier fecha 🔹         | Contiene archivos adjuntos Para + No leidos Búsqueda avanzada             |
|             | Recibidos                      | 4.271 | 0 • 0 i                        | Haga clic en Vaciar la                                                    |
| Chat        | <ul> <li>Menos</li> </ul>      |       | Los mensajes que lleven más de | 30 dias errar papelera alcanerar accomeccamente. Vaciar la papelera alcra |
| 181         | ☆ Destacados                   |       | III Sistema de Ribliato        | COMPROPANTE DE DEVOLUCIÓN - SISTEMA DE DIBLIOTECAS                        |
| Spacas      | Pospuestos                     |       | Il asterna de biolite.         | COMPROBANTE DE DEVOLOCIÓN º BISTEMA DE BIBLIOTECAS                        |
| 0           | ∑ importantes                  |       | 🗌 🗐 Sistema de Bibliote.       | COMPROBANTE DE PRESTAMO DEL SISTEMA DE BIBLIOTECAS 12:05                  |
| Meet        | I> Enviados                    |       | Einkedin                       | HAROLD TELLO MARCATOMA y más personas han añadido 5 co 10 ago             |
|             | Programados                    |       | III Linkedin                   | Felix, añade a Sonia Alexandra Urteana Santillana - Estudistri 10 ema     |
|             | Borradores                     |       | C C CINCOLI                    |                                                                           |
|             | D Todos                        |       | Einkedin                       | Felix, se están fijando en ti - Averigua quién ha visto tu perfil 10 ago  |
|             | ③ Spam                         | 18    | Il LinkedIn                    | Fabian Fuentes ha respondido a tu comentario - Fabian Fuentes h 10 ago    |
|             | D Papelera                     |       | MANUEL ROCA a travé.           | HABLEMOS DE LA IA - Si buscamos la definición de inteligencia no 10 ago   |
|             | <ul> <li>Categorías</li> </ul> |       |                                |                                                                           |

Observará un mensaje de confirmación para la eliminación de los mensajes. Haga clic en **Aceptar**.

## Confirmación para eliminar mensajes

Esta acción afectará a las 76 conversaciones en Papelera. ¿Seguro que quieres continuar?

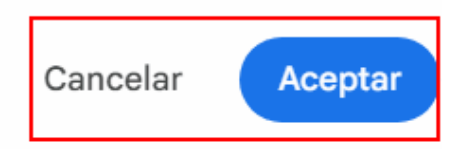